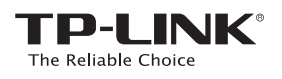

# Guide d'installation rapide

Modèles concernés: TL-WA865RE

Méthode UN: paramétrage rapide à l'aide du bouton WPS
Méthode DEUX: paramétrage à l'aide d'un navigateur WEB

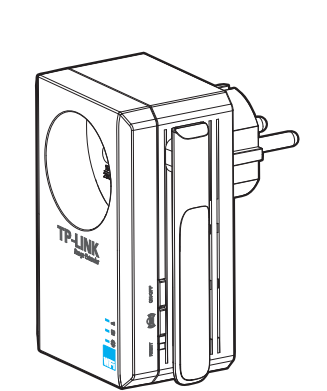

## Etats possibles des différentes DEL

de se connecter à routeur Wi-Fi.

éloiané

REV1.1.0

7106505108

Eteinte: Le TL-WA865RE n'est connecté à aucun

Clignotante en vert: Le TL-WA865RE est en train

Allumée en vert: Le TL-WA865RE est connecté à un routeur WI-FI et est bien positionné. Clignotante en orange: Le TL-WA865RE est

Allumée en orange: Le TL-WA865RE est connecté

connecté à un routeur Wi-Fi mais en est trop

à un routeur Wi-Fi mais en est trop proche.

## 

Eteinte: Le port Ethernet n'est relié à rien. Allumée en vert: Le TL-WA865RE est relié en Ethernet à un autre appareil.

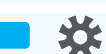

Eteinte: Le TL-WA865RE n'est pas sous tension. Allumée en orange: Le TL-WA865RE est en train de démarrer.

(A) ·2·

) e

Allumée en vert: Le TL-WA865RE est complètement initialisé.

Si vous appuyez sur le bouton **ON/OFF** situé sur le côté, toutes les DELs s'éteignent quand vous mettez hors tension le TL-WA865RE.

Pour plus d'informations, merci de consulter notre site WEB : http://www.tp-link.fr

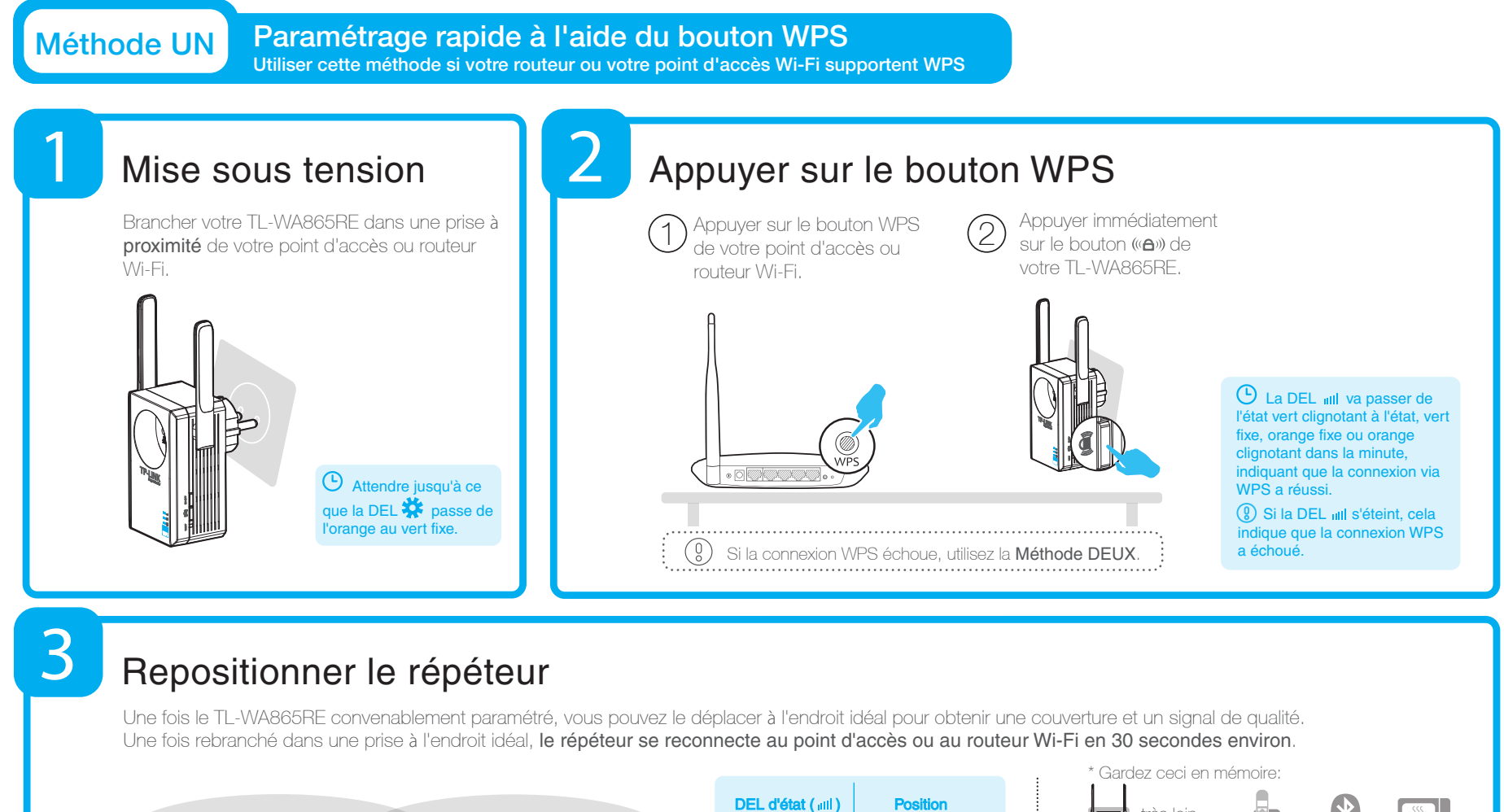

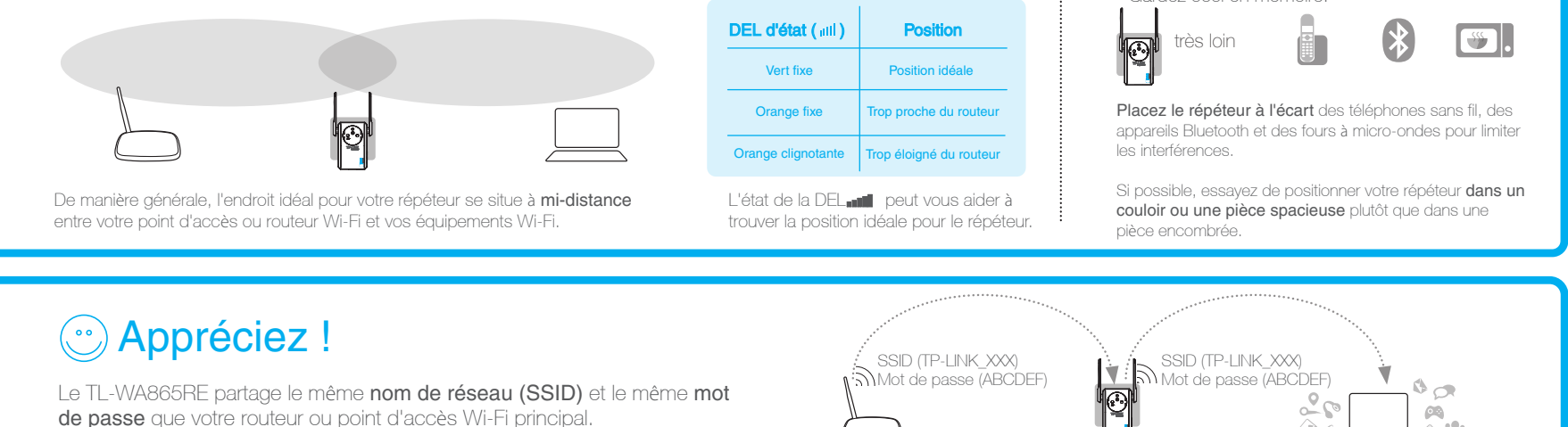

Questions fréquentes (F.A.Q)

### Q1. Comment réinitialiser le TL-WA865RE ?

R1: Le TL-WA865RE étant sous tension, appuyer sur le bouton **RESET** pendant 2s puis attendre 5s avant que toutes les DEL clignotent une fois. OU

R2: accédez à l'interface d'administration WEB, allez dans le menu "Outils système -> Paramètres par défaut" et cliquer sur le bouton Restaurer. Attendre 5s que toutes les DELs du TL-WA865RE clignotent une fois.

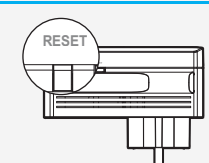

Q2. J'ai tapé http://tplinkrepeater.net dans mon navigateur et je n'accède pas à la page d'administration pourquoi ?

R: Premièrement, assurez vous que votre ordinateur est EXCLUSIVEMENT connecté au répéteur et pas à un second réseau. Deuxièmement, assurez vous qu'il est paramétré pour **Obtenir ses paramètres IP automatiquement**.

#### Q3. Comment contacter l'assistance technique ?

R: Merci de consulter "www.tp-link.com" et la page "Support" le lien "Contacter l'assistance technique"

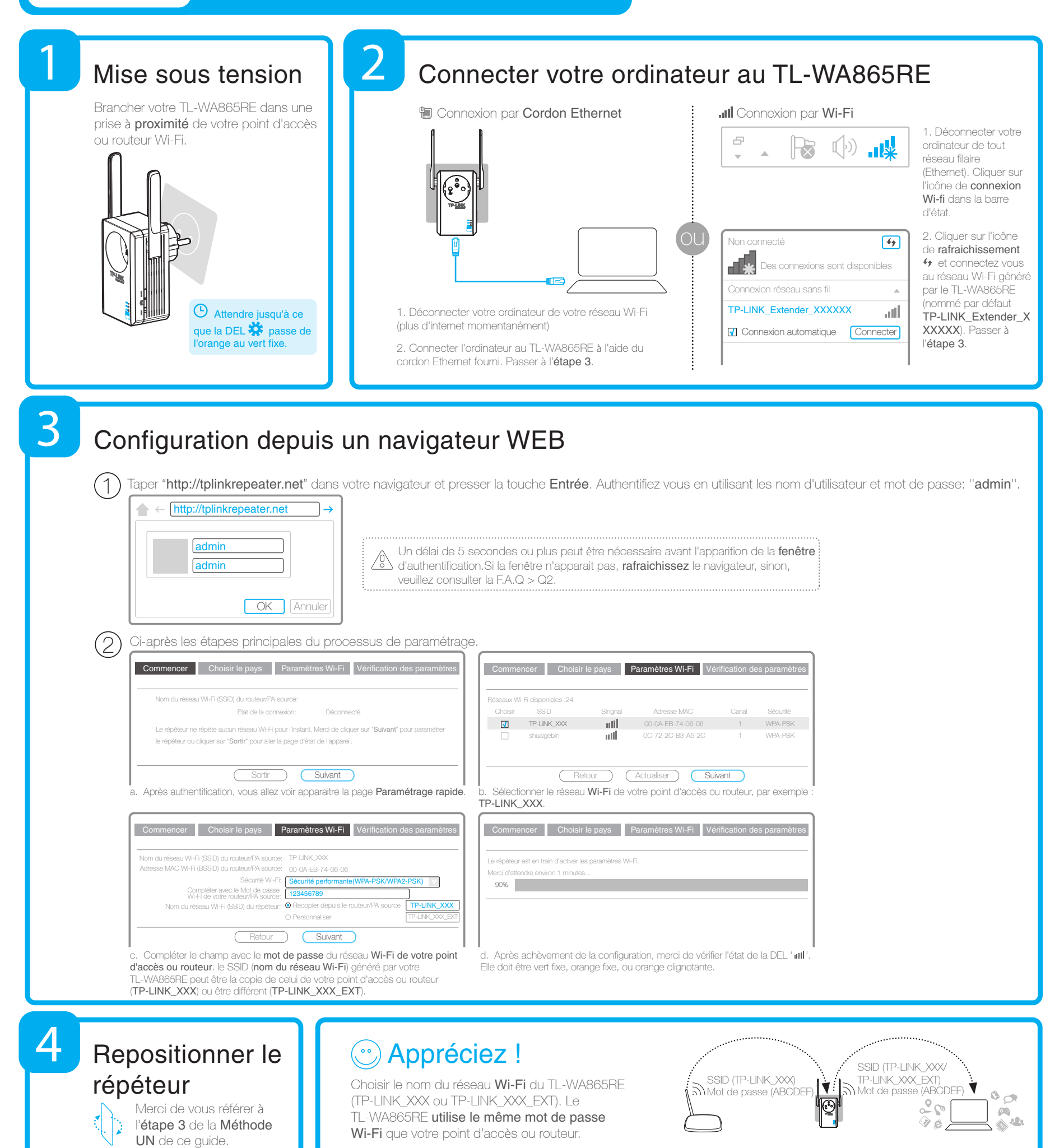

Adaptateur Wi-Fi

Le port Ethernet du TL-WA865RE permet à ce répéteur de fonctionner tel un adaptateur Wi-Fi pour offrir via une connexion filaire, un accès à internet aux équipements : Lecteur Blu-Ray, Console de jeu, Enregistreurs et TV connectées. Suivre la méthode adéquate : **UN** ou **DEUX** pour paramétrer le TL-WA865RE puis le connecter à un équipement pourvu d'un port Ethernet.

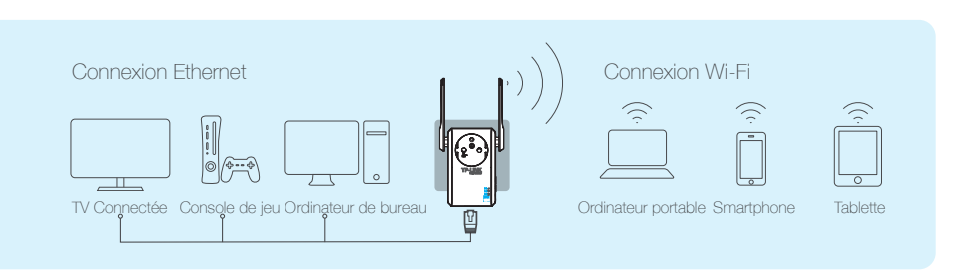